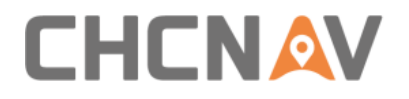

# **MCNAV TX73 Excavator Guidance System**

**User Manual** 

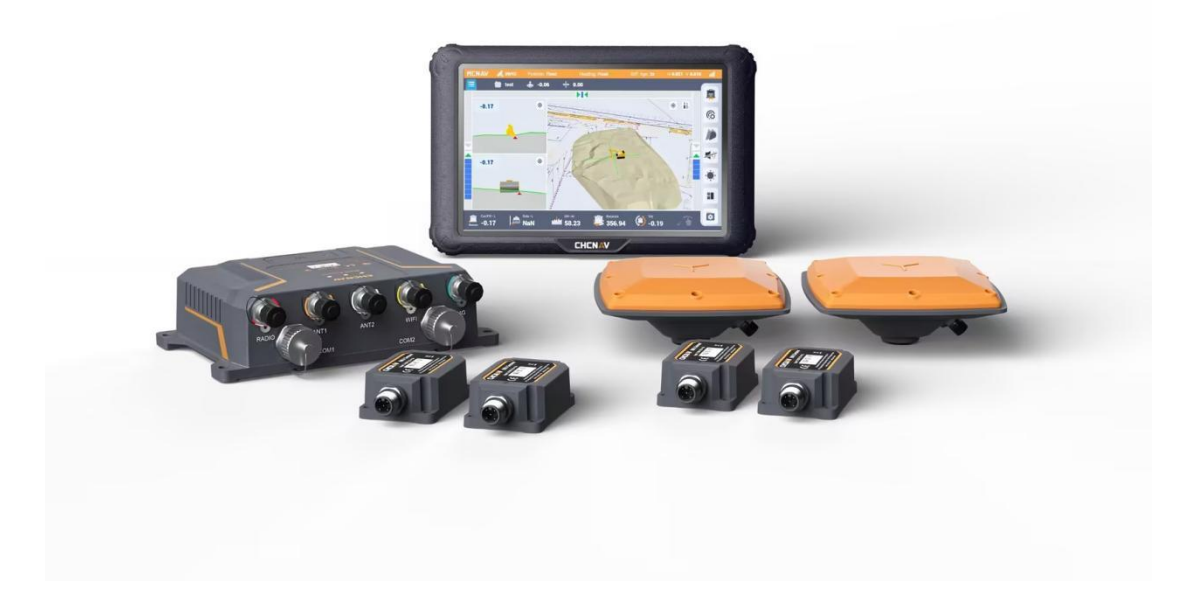

# MACHINE CONTROL & CONSTRUCTION | Mar 2025

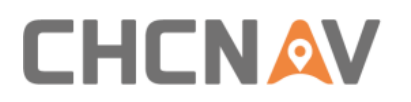

# **Table of Contents**

| 1 Installation & Licensing        | 3  |
|-----------------------------------|----|
| 1.1 Installation                  | 3  |
| 1.2 Operating System Requirements | 3  |
| 2 Software configuration process  | 3  |
| 2.1 Software System Diagnostics   | 3  |
| 2.2 Homepage                      | 5  |
| 2.3 Software operation            | 7  |
| 2.3.1 Common                      | 8  |
| 2.3.2 Config                      | 20 |
| 2.3.3 Control                     | 27 |

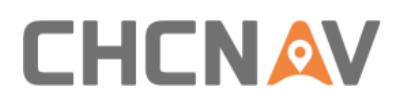

# **1** Installation & Licensing

# **1.1 Installation**

The software is installed on the tablet by default, you can click the [upgrade] button to update to the latest version.

Upgrading by a local package is possible as well. You need to copy the package to the tablet from a USB flash drive and then install it.

Note: The TX73 software supports overwrite installation, so no need to uninstall the previous version.

Uninstall the software: Find the program icon in the tablet, press and hold the icon to move to the uninstall button in the upper left corner, and click OK to uninstall according to the pop-up wizard. (If you encounter a major version update, it is recommended to delete the CHCNAV folder in the home directory, which stores construction data and logs, please make a backup before deleting it, and operate with caution)

# **1.2 Operating System Requirements**

TX73 excavator guidance system software is recommended to be used in Android 10 and above versions.

# 2 Software configuration process

# 2.1 Software System Diagnostics

Click on the icon con the tablet desktop, to enter the main interface of the software, the system will start the software diagnosis function after starting, you can

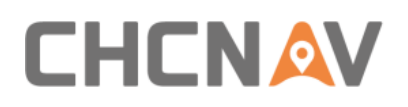

view the quantity of diagnostic abnormalities in the upper right corner of the main interface, click to quickly enter the system diagnosis interface.

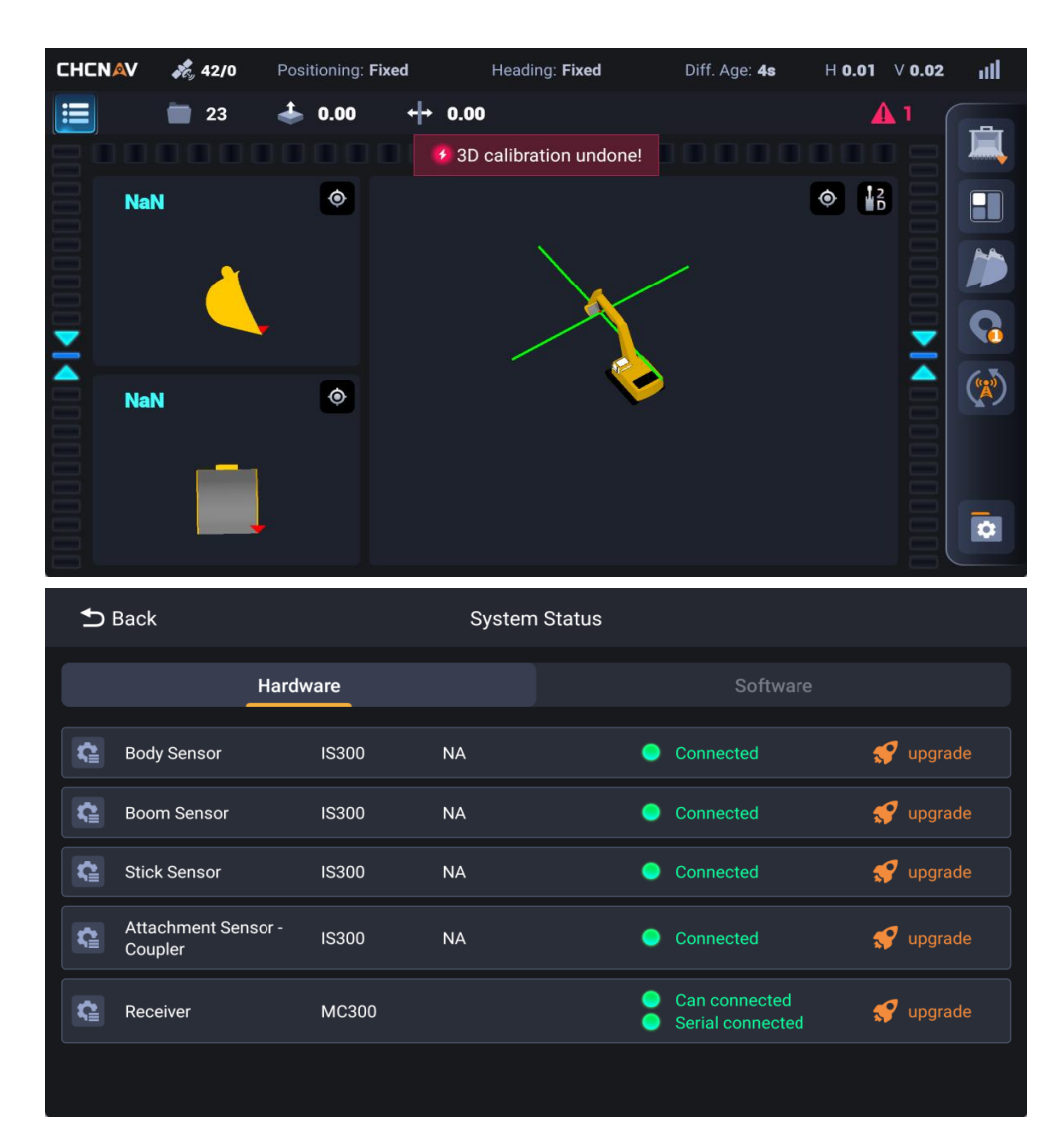

| ᠫ Back |                     | System Status |                            |  |  |
|--------|---------------------|---------------|----------------------------|--|--|
|        | Hardware            |               | Software                   |  |  |
| ¢      | Calibrate           |               | Uncompleted                |  |  |
| ¢      | Projects            |               | ● Completed • <del>•</del> |  |  |
| ¢      | Registration Status |               | Completed •                |  |  |
|        |                     |               |                            |  |  |
|        |                     |               |                            |  |  |
|        |                     |               |                            |  |  |

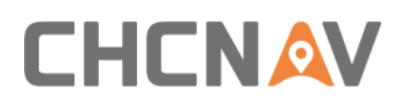

# 2.2 Homepage

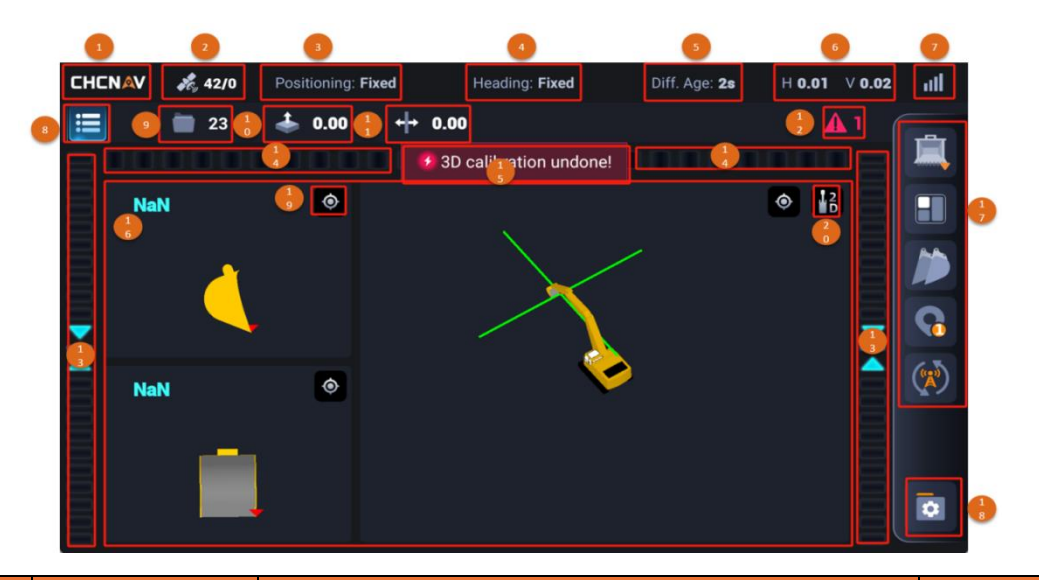

| No                           | Name                                     | Description                                                                                                    | Attribute |
|------------------------------|------------------------------------------|----------------------------------------------------------------------------------------------------|-----------|
| 1                            | LOGO                                     | CHCNAV logo, click to enter the system<br>information interface, and display the software<br>version and registration validity period | Button    |
| 2                            | Satellite quantity                       | Shows the satellite quantity used (right) and the satellite quantity searched (left)                                                  | Display   |
| 3                            | Positioning<br>quality (main<br>antenna) | Displays the current positioning quality of main antenna (single, floating, fixed)                                                    | Display   |
| 4                            | Positioning<br>quality (aux<br>antenna)  | Displays the current positioning quality of aux antenna (single, floating, fixed)                                                     | Display   |
| 5                            | Differential age                         | Displays the current differential age                                                                                                 | Display   |
| Positioning<br>6<br>accuracy |                                          | Displays the H (horizontal) accuracy and V (elevation) accuracy of the current GPS positioning accuracy index                         | Display   |
| 7                            | 4G signal                                | Displays the current 4G signal                                                                                                    | Display   |
| 8                            | Menu                                     | Click to open the system menu, which is divided into<br>three units secondary menus: Common/Config/Control                            | Button    |
| 9                            | Base map and design data                 | Click to enter the base map and design data<br>interface, which can hide/use base map or design<br>data                               | Button    |

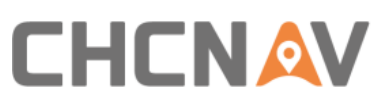

|    |                | On the second second se |        |
|----|----------------|----------------------------------------------------------------------------------------------------|--------|
|    |                | 💿 : Hide                                                                                                    |        |
|    |                | Part of design data/basemap hided                                                                                                    |        |
|    |                | : Use elevation guidance of the design data/basemap                                                                                                    |        |
|    |                | : Cancel use elevation guidance of the design data/basemap                                                                                                    |        |
|    |                | : Use horizontal guidance of the design data/basemap                                                                                                    |        |
|    |                | : Cancel use horizontal guidance of the                                                                                                    |        |
|    |                | design data/basemap                                                                                                    |        |
| 10 | Project offset | Click to enter the project offset interface, you can raise or lower the height of the design surface                                                                                                    | Button |
| 11 | Line offset    | Click to enter the line offset interface, select the target line, and you can offset the target line to the left or right                                                                                                    | Button |
|    |                | Click to enter the system status interface, displaying the                                                                                                    |        |
|    |                | hardware, SN number, connection status, and upgrade                                                                                                    |        |
| 12 | System status  | shortcut keys; Displays the completion status of the                                                                                                    | Button |
|    |                | software (calibration, project, registration status) and                                                                                                    |        |
|    |                | shortcut buttons                                                                                                    |        |
|    |                | Display the elevation difference between the current                                                                                                    |        |
|    |                | bucket tip and the design data, long-time press to enter                                                                                                    |        |
|    | Cut/Fill light | the target configuration interface, you can turn on/off                                                                                                    |        |
| 13 | target         | the target display, modify the step value of the target,                                                                                                    | Button |
|    | -              | and configure the display content of the left target,                                                                                                    |        |
|    |                | right target, and upper target                                                                                                    |        |

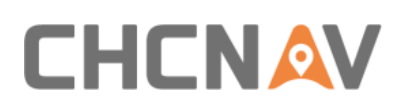

| 14 | Line distance<br>light target | Display the distance difference between the current<br>shovel tip and the nearest line, press and hold to enter<br>the target configuration interface, you can turn on/off<br>the target display, you can modify the step value of the<br>target, and you can configure the display content of the<br>left target, the right target, and the upper target | Button                                                                                                    |  |
|----|-------------------------------|----------------------------------------------------------------------------------------------------|----------------------------------------------------------------------------------------------------|--|
| 15 | Self-check<br>information     | Display the quantity of software self-check failures                                                                                                    | Display                                                                                                    |  |
| 16 | Views                         | Displays the default view as well as the user-configured view                                                                                                    | Display                                                                                                    |  |
| 17 | Quick icon                    | Display the shortcut icon of the user configuration, click<br>to use the function, and long-time press to enter the<br>configuration interface                                                                                                    | the shortcut icon of the user configuration, click<br>the function, and long-time press to enter the Button<br>ration interface |  |
| 18 | Quick drawer                  | Store the common shortcut icons of the default<br>or user-configured shortcut, click to expand or<br>collapse the drawer, click Edit then long-time<br>press, you can drag to the shortcut icon column<br>(17), and click Save to save the configuration                                                                                                  | Button                                                                                                    |  |
| 19 | Positioning                   | Click to center the view                                                                                                    | Button                                                                                                    |  |
| 20 | 2D/3D view switching          | Click to switch to 2D/3D view                                                                                                    | Button                                                                                                    |  |

# 2.3 Software operation

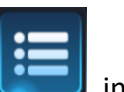

Click the menu button in the upper left corner to enter the menu interface,

which is divided into three units sub-menus: Common, Config, and Control

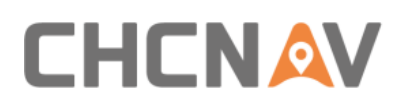

| Common            |                   | Config          | Control            |  |
|-------------------|-------------------|-----------------|--------------------|--|
| Work              |                   |                 |                    |  |
| Surface Offset    | ← → Line Offset   | 3D              | 2D Working Mode    |  |
| Receiver Settings |                   |                 |                    |  |
| Projects          |                   |                 |                    |  |
| Projects          | Coordinate System | n 📀 Point Corre | ection Base Offset |  |
| Designs           | Points            | Basemap         | Layers             |  |
| import            |                   |                 |                    |  |
|                   |                   |                 |                    |  |

# 2.3.1 Common

# 2.3.1.1 Work

①Surface offset

After entering the value, and clicking the [Confirm] button, you can raise or lower the corresponding height of the design surface (positive value for lifting, negative value for lowering)

Click the [Reset] button to quickly remove the offset value

| ➡ Back | Project Offset                          |
|--------|-----------------------------------------|
|        | Project Offset       0.00     m   Reset |
|        | × Cancel Confirm                        |

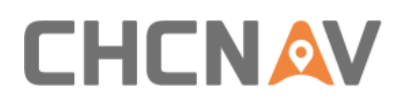

# ②Line offset

Select the target line element, enter a value, and click the [Save] button to offset the target line element by the corresponding distance to the left or right (When select the [L] button, the line element is offset to the left, and when select the [L] button, the line element is offset to the right.)

You can also enter an elevation offset to raise or decrease the elevation of the line element

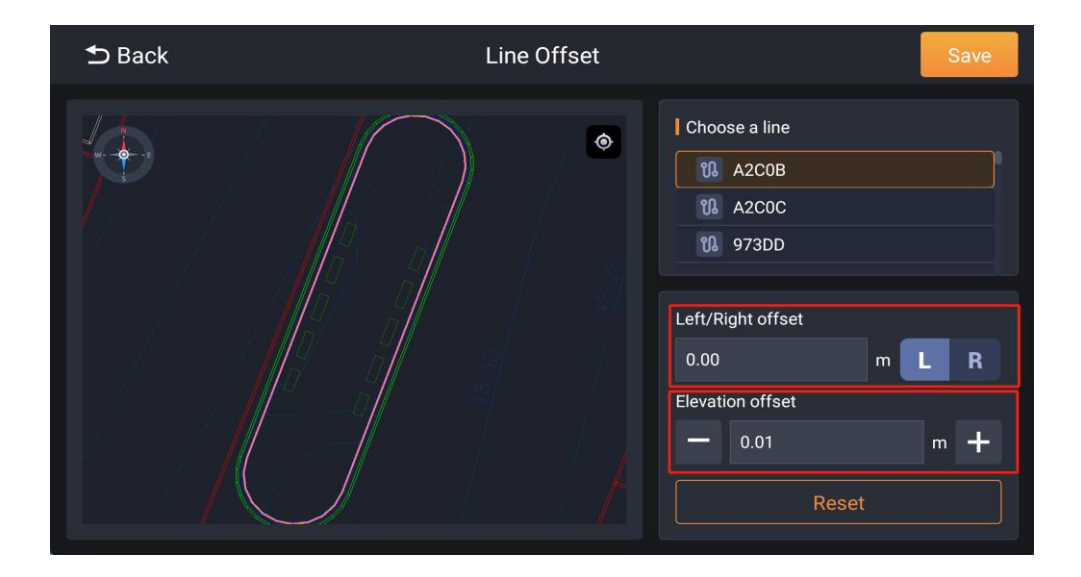

Click the [Reset] button to quickly remove the offset value

# ③Working model

Click to switch between 2D/3D working mode

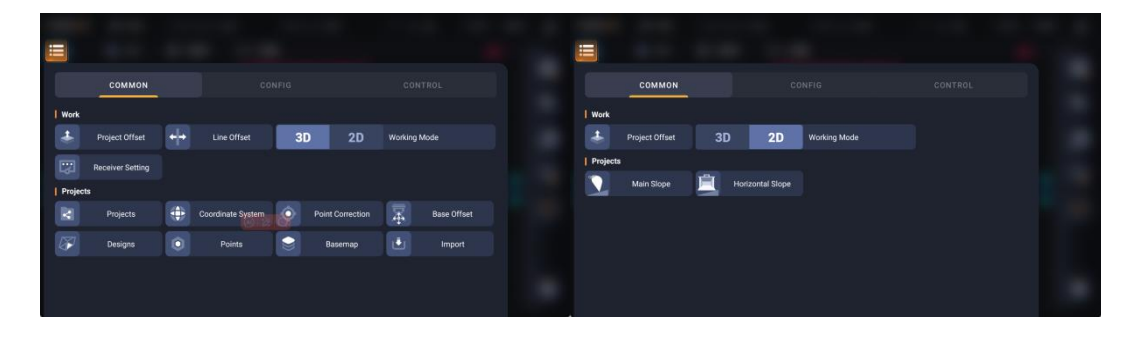

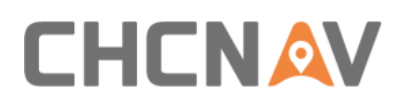

# ④Receiver settings

Displays the current differential information: differential age, differential state of the main and auxiliary antennas, satellite quantity of using/satellite quantity of searching, RTK timeout, elevation mast angle, heading angle, base station distance, VRMS/HRMS/PDOP, longitude, latitude and elevation of the main and auxiliary antennas

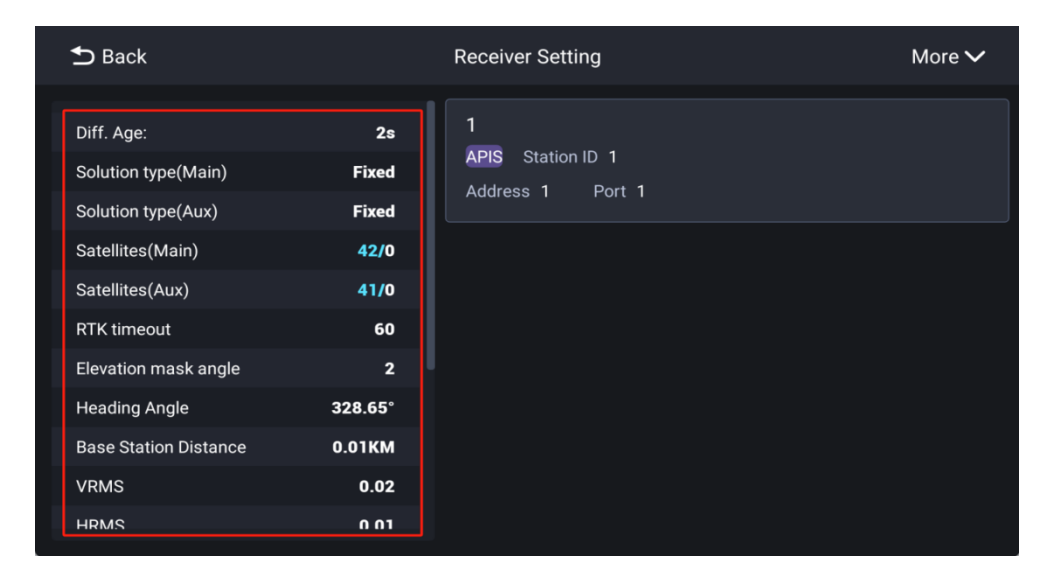

Click [More] to create a base station

The differential format supports RTCM3.X

The radio protocol supports TT450S/Transparent/Satel-AS/Huace

Create [radio base station]

Enter the name, protocol, air baud rate, channel, frequency and other information of

the radio base station, and click [Confirm] to save

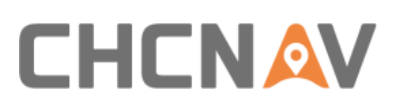

| New Radio B  | ase Station |  |
|--------------|-------------|--|
| Name         | Protocol    |  |
|              |             |  |
| Air Baudrate | Channel     |  |
|              |             |  |
| Frequency    | Version     |  |
|              |             |  |
| FEC          |             |  |
|              |             |  |
|              | X Cancel    |  |

1) Create [CORS]

Enter the name, address and port number of the CORS network base station, click [Download] to get the source list, and enter the username and password.

If it is unable to obtain the source list, check the network, address, and port number.

| New CORS           |                                                                          |
|--------------------|--------------------------------------------------------------------------|
| Address            |                                                                          |
|                    |                                                                          |
| Source List        |                                                                          |
| rei Download       |                                                                          |
| Password           |                                                                          |
|                    |                                                                          |
|                    |                                                                          |
|                    |                                                                          |
| 🗙 Cancel 🗸 Confirm |                                                                          |
|                    | New CORS Address Please Enter Source List Password Password Please Enter |

2) Create [APIS]

Enter the APIS network base station name, address, base station ID and port number, and click [Confirm] to save the base station information.

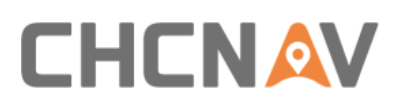

|            | New APIS           |     |
|------------|--------------------|-----|
| Name       | Address            |     |
|            |                    |     |
| Station ID | Port               |     |
|            |                    |     |
|            |                    |     |
|            |                    |     |
|            |                    |     |
|            | 🗙 Cancel 🗸 Confirm | ı I |
|            |                    |     |

# 3) Create [External Radio]

|      | New External Radio | ×         |
|------|--------------------|-----------|
| Name | Serial Baudrate    |           |
|      |                    |           |
|      |                    |           |
|      |                    |           |
|      |                    |           |
|      |                    |           |
|      |                    |           |
|      |                    |           |
|      | × Cancel           | ✓ Confirm |
|      |                    |           |

Select the base station you want to use and click the [Apply] button to apply the base station.

Click [Edit] to edit the base station information.

Click [Delete] to delete the base station.

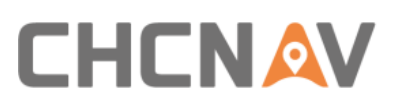

Note: This function can only be used when using SATEL radio, please make sure that the SATEL external radio module is connected.

# 2.3.1.2 Projects

# Projects

Click [More] - [Create new project] to configure the name, coordinate system, units, description, and other information of the project

| ⇒ Back | Create Project                                                                                                    |
|--------|----------------------------------------------------------------------------------------------------|
|        | Name         Please Enter         Coordinate System         Select       Image: Coordinate System         Unit         Meter       >         Description         Please Enter |
|        | Cancel Save                                                                                                    |

#### 1) Coordinate

Click [select] in the coordinate system box to enter the configuration page of the coordinate system, where you can configure parameters such as ellipsoid, projection, datum trans, Horz adjustment, and Vert adjustment

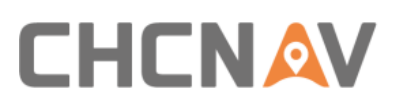

| ᠫ Back               | Coordinate System |                  | More 🗸     | Save       |
|----------------------|-------------------|------------------|------------|------------|
| Name:                |                   |                  | coord17300 | 61833060   |
| Ellipsoid            | Datum trans       | Horz. adjustment | t Vert. ad | justment   |
| Ellipsoid name:      |                   |                  |            | WGS84 >    |
| Semi-major axis:     |                   |                  | 6378137.0  | 000000 m   |
| Reciprocal skewness: |                   |                  | 298.25     | 72236000   |
| Positive direction:  |                   |                  | Nor        | rth-East > |
|                      |                   |                  |            |            |
|                      |                   |                  |            |            |

Click the [More]-[Preset] to select a standard coordinate system template.

Note: The standard coordinate system in some countries needs to be imported the North Grid, East Grid and geoid models, click the [Import] button, select the grid file

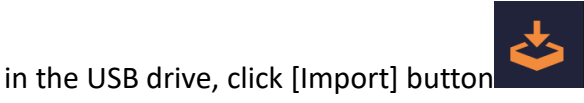

, and select in the list and apply

| Back              | Coordinate System     |                  | More 🗸      | Save     |
|-------------------|-----------------------|------------------|-------------|----------|
| Name:             |                       |                  | coord173006 | 51833060 |
|                   |                       | Horz. adjustment |             |          |
| Correction method |                       |                  | No para     | meters 🚿 |
| North grid        |                       |                  | None        | > 🕹      |
| East Grid         |                       |                  | None        | > 🕹      |
|                   |                       |                  |             |          |
|                   | Data Type             |                  |             |          |
|                   | None                  |                  |             |          |
|                   | HD72-VITEL2014_pv.CGD |                  |             |          |

Note: The following formats are supported in horizontal: [.grd], [.stg], [.pxy], [.osgb], [.cgd], [.GRT], [.dat], [.DATCZ]

The following formats are supported in vertical: [ggf], [.bin], [.gsf], [.grd], [.gri], [.asc], [.stg], [.gbl], [.gxy], [.osgb], [txt], [.cgd], [.jasc], [.gsa], [.gsb], [.byn], [.grt], [.dat], [.datcz], [.gtx], [.negrid], [.gdf]

If you already have a coordinate system, you can import it through the [Preset] - [More] - [Import] button

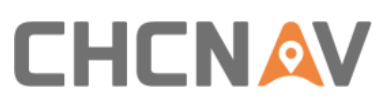

| Sack                                   | More 🗸     |  |
|----------------------------------------|------------|--|
| Level 1 Level 2<br>Customer > Customer | ق Import > |  |
| site                                   |            |  |
| Gr3df97a Lambert 1 Raf09               |            |  |
|                                        |            |  |

Note: The system supports coordinate systems in [.xml], [.crd], [.lok], [.dc], [.jxl], and

[.cal] formats.

If the [.cal] coordinate system requires the import of a geoid model, import and apply it in Elevation Fitting.

2) Unit

Select the unit for the project (meters, US feet, international feet)

| ⇒ Back | Create Project     |  |
|--------|--------------------|--|
|        |                    |  |
|        |                    |  |
|        | Coordinate System  |  |
|        | Select 🛞           |  |
|        | Unit               |  |
|        | Meter >            |  |
|        | Description        |  |
|        | Unit               |  |
|        | Meter              |  |
|        | U.S. Feet          |  |
|        | International Feet |  |

Note: After setting the units on this screen, all the size units in the software will be the same as the settings

2) Other

Click [project], the list of created projects is displayed, and you can edit, delete, and apply them (the project being applied cannot be edited on the details page)

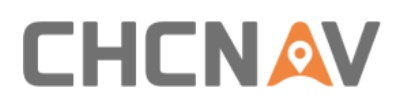

| ᅿ Back                                                   | Projects            | More 🗸 |
|----------------------------------------------------------|---------------------|--------|
| ★ 23<br>coord1729184296706 :<br>Description<br>E Details | 2024-10-18 00:58:22 |        |
| t2<br>coord1722599522637<br>Description                  | 2024-10-18 00:57:57 |        |
| t1<br>coord1729184296706 2<br>Description                | 2024-08-02 19:52:06 |        |

②Coordinate system

Refer to the coordinate system in the project

③Point correction

Coordinate system parameters can be calculated through four or more sets of control point information (GNSS point information and known point information), and all the points information can be imported, which currently supports [.loc]

| <b>5</b> Back   | Add Pairs                 |
|-----------------|---------------------------|
| Method          | HV                        |
| GNSS point      | Known point               |
| Name            | Please Enter              |
| Latitude (B)    | 000:00:00.000000N         |
| Longitude (L)   | 000:00:00.000000E         |
| H (Ellipsoid H) | 0.00 m                    |
|                 |                           |
|                 | Save Save Save & Continue |

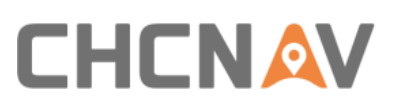

| ⊅в                                                                                                    | ack             |            | Point Correction |         | More 🗸               |
|----------------------------------------------------------------------------------------------------|-----------------|------------|------------------|---------|----------------------|
| Vert. a                                                                                                    | adjustment type |            |                  |         | Constant adjustment> |
|                                                                                                    | Method          | GNSS point | Known point      | H Resid | V Resid              |
|                                                                                                    | HV              |            |                  | 0.000   | 0.000                |
|                                                                                                    | HV              |            |                  | 0.000   | 0.000                |
| <ul> <li>Image: A set of the set of the</li></ul> | ΗV              |            |                  | 0.000   | 0.000                |
|                                                                                                    |                 |            |                  |         |                      |
| SF:                                                                                                    |                 |            |                  |         | 🔁 Result             |
|                                                                                                    |                 |            |                  | +       | Add 🗸 🗸 Accept       |

# ④Base offset

This function is used in the portable mobile base station scenario, enter the N、 E high

offset, and click Save to complete the base station offset

# ⑤Designs

Display the list of design data and base map, you can also click [more] - [import] to import the required design data and base map, the design file currently supports: [json], [rodx], [dxf], [hct], [xml], [dwg] formats, base map files support [dwg],[dxf]

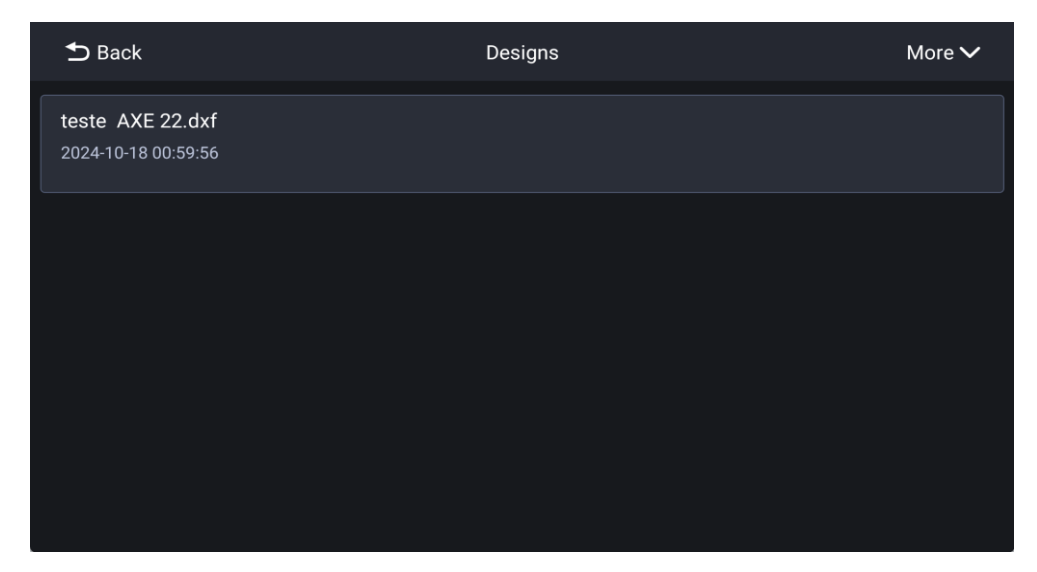

#### 1) New plane

Place the bucket tip on the target elevation, click [Collect] button to create a new plane with that elevation, or you can select from the list of point elements and collected points

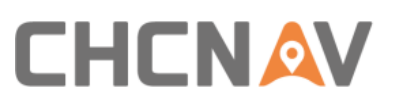

| ⇒ Back | New Plane               |             |
|--------|-------------------------|-------------|
|        | File Name<br>Please Ent | ter         |
|        | Altitude                |             |
|        |                         | m           |
|        | Left Tip                | > 泪 collect |
|        | Select a                | Point       |
|        |                         |             |
|        |                         | Cancel      |

2) New slope

Place the bucket tip at the target point (A and B points), click [collection] button, enter the slope information, or select from the list of collected points

| S Back | New s         | lope(1/3)     |   |              |                       |
|--------|---------------|---------------|---|--------------|-----------------------|
|        |               |               |   |              |                       |
| AB     | Start Point ( | A)            |   | End Point (B |                       |
|        | Ν             | 6577284.71    | m | Ν            | Please Enter <b>m</b> |
|        |               | 543944.33     | m |              | Please Enter <b>m</b> |
|        | н             | 60.01         | m | н            | Please Enter <b>m</b> |
|        | Left Tip      | > 🕅           |   | Left Tip     | >                     |
|        | Se            | elect a Point |   | R Se         | elect a Point         |
|        |               |               |   |              | Next                  |

# 6 Points

Manage collected or added points, export and delete them, or manually enter point information

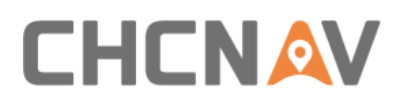

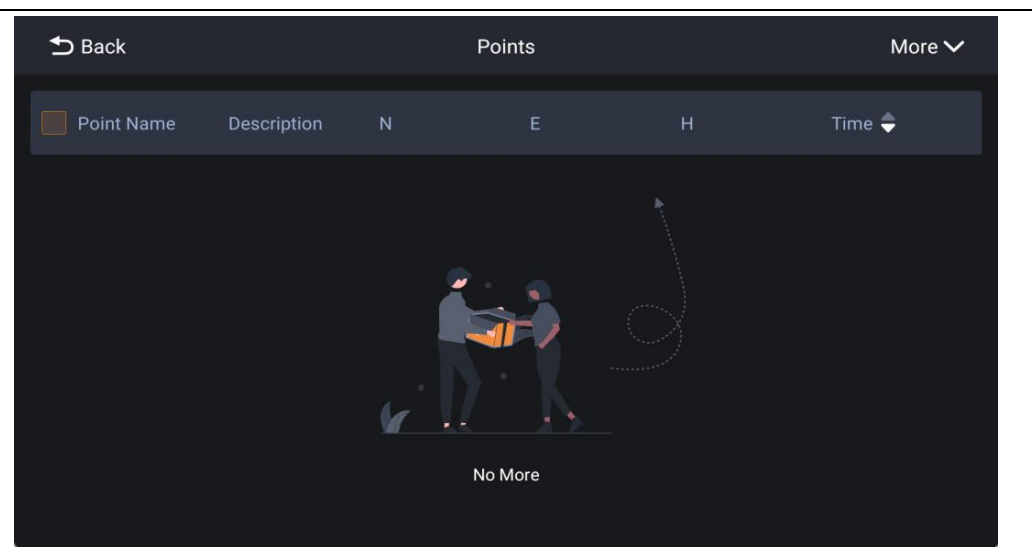

# ⑦Basemap

Display the list of basemap and you can import or delete a basemap

| ᅿ Back           | Basemap |  |
|------------------|---------|--|
| teste AXE 22.dxf |         |  |
| णि Delete        |         |  |
|                  |         |  |
|                  |         |  |
|                  |         |  |
|                  |         |  |
|                  |         |  |
|                  |         |  |

1) Import

Import the required design data and basemaps, and the design files currently support: [.json], [.rodx], [.dxf], [.hct], [.xml], [.dwg] formats, basemap files support [.dwg], [.dxf]

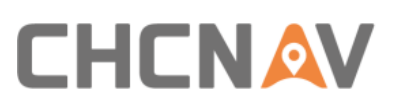

| ➡ Back            | Import                                                                      |      |
|-------------------|-----------------------------------------------------------------------------|------|
| I Config          | Root > \$MuMu12Shared                                                       | Back |
| Type<br>BaseMap > | D 12+护坡东岸.dxf<br>130.05 KB AM 08:40                                         |      |
|                   | BRETEA TURENI GILAU - SAPATURA KM.0+020-0+540 m3d.dxf<br>278.56 KB PM 03:17 |      |
|                   | Guidage pelle-ligne 3D.dxf<br>811.98 KB PM 04:08                            |      |
|                   | Туре                                                                        |      |
|                   | BaseMap                                                                     |      |
|                   | Design File                                                                 |      |

Note: Once a project is created, coordinate systems, point corrections, base station offsets, design management, points, basemap, and mechanical elevation offsets belong to the project

# 2.3.2 Config

# 2.3.2.1 Tiltrotator switch

The tilter switch can be turned on/off, and when the tiltrotator is removed from the

device, the switch can be turned off without recalibration

|          |                 |             | _           | CONFIG | <u>.</u>            |              |            |  |
|----------|-----------------|-------------|-------------|--------|---------------------|--------------|------------|--|
| Ope      | n Close         | Tiltrotator |             |        |                     |              |            |  |
| Diagnos  | is              |             |             |        |                     |              |            |  |
| <b>B</b> | Tips Check      | \$+         | Key Points  | ~      | System Status       | ٥            | System Log |  |
| *        | Debug           |             | Develop     |        |                     |              |            |  |
| System   | Settings        |             |             |        |                     |              |            |  |
|          | Antenna Offset  |             | Buckets     | 0      | Calibrate           | ۲            | Views      |  |
|          | Light Bar       | e           | Text Ribbon | •      | Language and Regior | · <u>ö</u> . | Alarm      |  |
| 2        | Exit Admin Mode |             |             |        |                     |              |            |  |

# 2.3.2.2 Diagnosis

①Bucket tip check

Displays the N, E, H, longitude, latitude, and elevation information of the guide point You can also enter the RTK's elevation check error

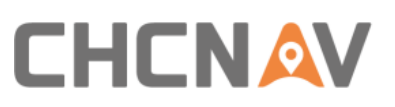

| ᅿ Back         |            | Coordinate Verification        |
|----------------|------------|--------------------------------|
| Guidance Point |            | Measure<br>North               |
| Left Center    | Right      | 6755300.0<br>East              |
| System output  |            | 543946.5<br>East               |
| North          | 6577288.47 | 59.99 😵                        |
| East           | 543941.69  |                                |
| Height         | 59.95      | Check                          |
| Latitude       | 31.77      |                                |
| Longitude      | 118.73     |                                |
| Altitude       | 49.37      | Error Value 178004.22607504178 |

# ②Key points

Display the north-east-high information of key points (left bucket tip, right bucket tip, main antenna, aux antenna), and slide to the right to display longitude and latitude and elevation information

| ᠫ Back         | Key         | Points     |        | ⊅ | Back         | к            | ey Points     |          |
|----------------|-------------|------------|--------|---|--------------|--------------|---------------|----------|
| Name           | North       | East       | Height |   | Name         | Latitude     | Longitude     | Altitude |
| 🔶 Left Tip     | 6577300.628 | 543947.258 | 61.892 | ٠ | Left Tip     | 31.769830903 | 118.727103127 | 48.147   |
| 🔷 Right Tip    | 6577299.715 | 543947.871 | 61.876 | ٠ | Right Tip    | 31.769821024 | 118.727104133 | 48.130   |
| 🔶 Main Antenna | 6577297.351 | 543940.996 | 58.554 | ٠ | Main Antenna | 31.769826122 | 118.726965042 | 47.932   |
| 🔷 Aux Antenna  | 6577299.167 | 543939.727 | 58.585 | • | Aux Antenna  | 31.769847098 | 118.726963247 | 47.979   |
|                |             |            |        |   |              |              |               |          |
|                |             |            |        |   |              |              |               |          |

# ③System status

Display hardware, SN, connection status, and upgrade shortcuts; Displays the completion status of the software (calibration, project, registration status) and shortcut buttons

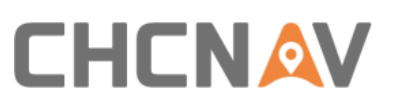

| ᅿ Back                         |       | Syste | m Status |                                   |           |
|--------------------------------|-------|-------|----------|-----------------------------------|-----------|
| Hard                           | lware |       |          |                                   |           |
| Body Sensor                    | IS300 |       | •        | Connected                         | 😴 upgrade |
| Boom Sensor                    | IS300 |       | •        | Connected                         | 😴 upgrade |
| Stick Sensor                   | IS300 |       | •        | Connected                         | 😴 upgrade |
| Attachment Sensor -<br>Coupler | IS300 |       | •        | Connected                         | 🝠 upgrade |
| Receiver                       | MC300 |       |          | Can connected<br>Serial connected | 😴 upgrade |
|                                |       |       |          |                                   |           |

# ④System log

Select the sensor or host log, turn on the automatic log function, click the [package] button, and the log will be packaged to the root directory

| 10:57          |                  | 系统日志 |                    | ● <b>* L &amp; </b> ≈ mo<br>package |
|----------------|------------------|------|--------------------|-------------------------------------|
| MANUAL LOG     |                  |      |                    |                                     |
|                | START SENSOR LOC |      | START RECEIVER LOG |                                     |
| SENSOR LOGGING |                  |      |                    |                                     |
| AUTOMATIC LOG  |                  |      |                    |                                     |
| 关闭 打开          | SENSOR LOG       |      |                    |                                     |
|                |                  |      |                    |                                     |
|                |                  |      |                    |                                     |
|                |                  |      |                    |                                     |
|                |                  |      |                    |                                     |

# ⑤Debug

Real-time information on sensor angles is displayed

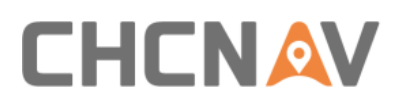

| sensor  | body  | boom  | secBoom | stick  | rocker | bucket  | sens body boo secB stick rock buck    |
|---------|-------|-------|---------|--------|--------|---------|---------------------------------------|
| X(°)    | -0.01 | 39.94 | 27.05   | -86.79 | -30.38 | 13.39   | or m oom er et                        |
| Y(°)    | 0.80  | 1.05  | 0.76    | 0.64   | -0.04  | -0.89   | X(°) -0.01 39.9 27.0 -86.7 -30.3 13.3 |
| Z(°)    | 62.16 | 34.30 | 50.34   | 28.74  | 31.98  | -159.71 | 4 5 9 8 9                             |
| AX(g)   | 0.00  | 0.00  | 0.00    | 0.00   | 0.00   | 0.00    | Y(°) 0.80 1.05 0.76 0.64 -0.04 -0.89  |
| AY(g)   | 0.00  | 0.00  | 0.00    | 0.00   | 0.00   | 0.00    | Z(°) 62.1 34.3 50.3 28.7 31.9 -159.   |
| AZ(g)   | 0.00  | 0.00  | 0.00    | 0.00   | 0.00   | 0.00    |                                       |
| GX(°/s) | 0.00  | 0.00  | 0.00    | 0.00   | 0.00   | 0.00    | )                                     |
| GY(°/s) | 0.00  | 0.00  | 0.00    | 0.00   | 0.00   | 0.00    | AY(a 0.00 0.00 0.00 0.00 0.00 0.00    |
| GZ(°/s) | 0.00  | 0.00  | 0.00    | 0.00   | 0.00   | 0.00    |                                       |
| MOUNT   | 0     | 2     | 2       | 2      | 2      | 0       | sens body boo secB stick rock buck    |
| STATE   |       |       |         |        |        |         | or m oom er et                        |
| VER.    | NA    | NA    | NA      | NA     | NA     | NA      | X(*) -0.01 39.9 27.0 -86.7 -30.3 13.3 |
|         |       |       |         |        |        |         | Y(°) 0.80 1.05 0.76 0.64 -0.04 -0.89  |
|         |       |       |         |        |        |         | 7(°) 62 1 34 3 50 3 28 7 31 9 -159    |
| sensor  | body  | boom  | secBoom | STICK  | rocker | bucket  | 6 0 4 4 8 71                          |
| X(°)    | -0.01 | 39.94 | 27.05   | -86.79 | -30.38 | 13.39   | AX(a 0.00 0.00 0.00 0.00 0.00 0.00    |
| Y(°)    | 0.80  | 1.05  | 0.76    | 0.64   | -0.04  | -0.89   | )                                     |
| Z(°)    | 62.16 | 34.30 | 50.34   | 28.74  | 31.98  | -159.71 | AY(a 0.00 0.00 0.00 0.00 0.00 0.00    |
| AX(g)   | 0.00  | 0.00  | 0.00    | 0.00   | 0.00   | 0.00    |                                       |
| AY(g)   | 0.00  | 0.00  | 0.00    | 0.00   | 0.00   | 0.00    |                                       |
| AZ(g)   | 0.00  | 0.00  | 0.00    | 0.00   | 0.00   | 0.00    |                                       |
| GX(°/s) | 0.00  | 0.00  | 0.00    | 0.00   | 0.00   | 0.00    |                                       |
| GY(°/s) | 0.00  | 0.00  | 0.00    | 0.00   | 0.00   | 0.00    |                                       |
| GZ(°/s) | 0.00  | 0.00  | 0.00    | 0.00   | 0.00   | 0.00    |                                       |

# ⑥Develop

Advanced menu, please use it under the guidance of an engineer

# 2.3.2.3 System settings

# ①Antenna offset

When there is a fixed error between the system elevation and the actual elevation, the error can be eliminated by adjusting the antenna elevation

When the system elevation is higher than the actual elevation, the antenna elevation offset is negative

When the system elevation is lower than the actual elevation, the antenna elevation offset is positive

Click [Reset] to quickly reset the antenna elevation offset to 0

Please calculate the fixed error by at least 3 attitudes

| 🗂 Back | Antenna Offset               |
|--------|------------------------------|
|        | Antenna Offset<br>— 0.00 m + |
|        | Reset                        |
|        | × Cancel                     |

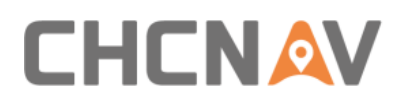

# ②Buckets

Preview the bucket list and bucket size information, edit/add/delete the bucket, please refer to the 《TX73 Installation and Calibration Manual》 - Bucket Configuration for details

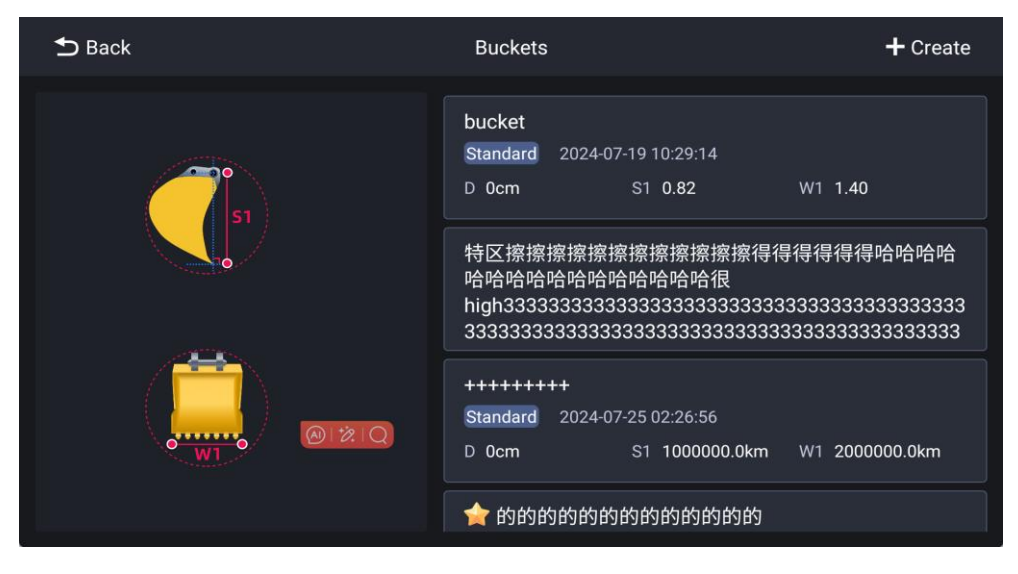

# ③Calibrate

Advanced menu, hidden by default, click Admin model, enter password: mcnav2025, you can unhide the menu

Please refer to the 《TX73 Installation and Calibration Manual》 for the calibration method of the system.

# **④**Views

According to your preference, you can configure different presets, you can choose 3D view/side view/front view/fill view

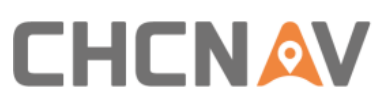

| Back            | Views                |                   |
|-----------------|----------------------|-------------------|
| Reset 1         | set 2 🚱 Preset 3     | +                 |
| Single view     | •                    |                   |
| Double views    | 🗊 🧭 🛄 CUT Side View  |                   |
| Triple views    | -                    |                   |
| Quadruple views | 🗊 🏈 🚊 CUT Front View | 📦 🌒 🛄 CUT 3D View |
|                 |                      | Cancel            |

# ⑤Light bar

The target display can be turned on/off, the target step value can be modified, and the display content of the left target, right target, and upper target can be configured

| ڬ Back                         | Light Bar                                       |
|--------------------------------|-------------------------------------------------|
|                                | Left Light Bar Function Selection               |
|                                | Cut/Fill - Guidance>                            |
|                                | Image: Right Light Bar       Function Selection |
| Left&right light bar tolerance | Cut/Fill - Guidance                             |
| - 0.02 m <b>O</b> +            |                                                 |
| Top light bar tolerance        | Top Light Bar                                   |
| - 0.02 m <b>3</b> +            | Side - Guidance                                 |
|                                | X Cancel V Save                                 |

#### ⑥Text ribbon

According to your preferences, select the reference information, click the display button, you can display the reference information at the bottom of the Home, and long-time press the bottom to quickly enter the interface

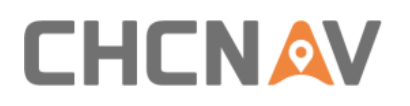

|                            | Text Ribbon                | 6 Show                |
|----------------------------|----------------------------|-----------------------|
| Cut/Fill - Left            | Cut/Fill - Mid             |                       |
| Cut/Fill - Right           | Design height              | - Left                |
| Cut/Fill-L Cut/Fill-R DH-L | Left Cut/Fill - M East - G | Angle Diff Height - G |
| × Cancel                   | ~ Co                       | onfirm                |
|                            |                            |                       |

# ⑦Language and region

Select the desired language and time zone to switch between language and time

| ڬ Back | Language and Region                            |
|--------|------------------------------------------------|
|        | Language<br>English ><br>Time Zone<br>中国标准时间 > |

# (8) Alarm

Turn on or off the alarm function for approaching the cut-and-fill amount/guide line, and configure the alarm ringtone

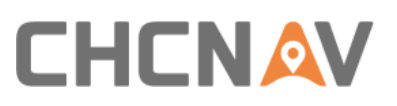

| 🗂 Back                        | Alarm  |
|-------------------------------|--------|
| SURFACES                      | SYSTEM |
| Approaching Design<br>Sound   |        |
| Alarm0                        | >      |
| Approaching the side<br>Sound |        |
| Alarm0                        | >      |
|                               |        |
|                               | Cancel |

# ④Admin model

Administrator mode, default password mcnav2025, is turning off by default, when opened, the calibration menu will appear, you can change the password according to personal needs

| Admin mode |  |
|------------|--|
|            |  |
| 更改密码       |  |
| 取消 进入      |  |
|            |  |
|            |  |

# 2.3.3 Control

# 2.3.3.1 Display mode

Tap to change day/night mode to adjust the brightness to protect your eyes

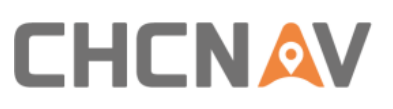

|                |          |             | CONT     | ROL      |
|----------------|----------|-------------|----------|----------|
| Display Mode   |          | View Preset |          |          |
|                | Light    | Preset 1    | Preset 2 | Preset 3 |
| Other settings | <u>.</u> |             |          | 1. ddt d |
| Sounds         | 100 %    | Brightness  |          | 10 %     |
|                |          |             |          |          |
|                |          |             |          |          |

# 2.3.3.2 View preset

Adjust the preset view, and the view display content can be modified in Configuration--View Configuration

| соммон                   |       |             | CONT     | ROL     |  |
|--------------------------|-------|-------------|----------|---------|--|
| bisplay Mode             | Light | View Preset | Preset 2 | reset 3 |  |
| Other settings<br>Sounds | 100 % | Brightness  |          | 10 %    |  |
|                          | -     |             |          |         |  |
|                          |       |             | CONT     | ROL     |  |
| Display Mode             | Light | View Preset | Preset 2 | reset 3 |  |
| Other settings           | 100 % | Drinkterer  |          | 10.%    |  |
| Sounds                   |       | Brightness  |          | 10 %    |  |

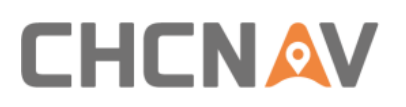

# 2.3.3.3 Other

Swipe to adjust the sound and brightness

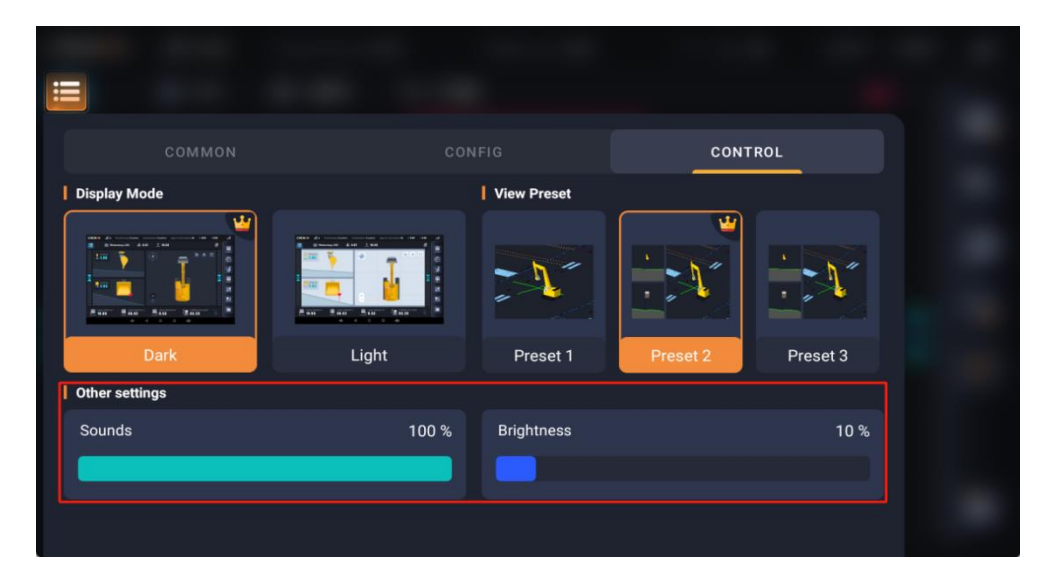